# DNI Smart Grid Data Collector

# **SGDC-D22** User Manual

**Rev. 1.9** 

2017/01/19

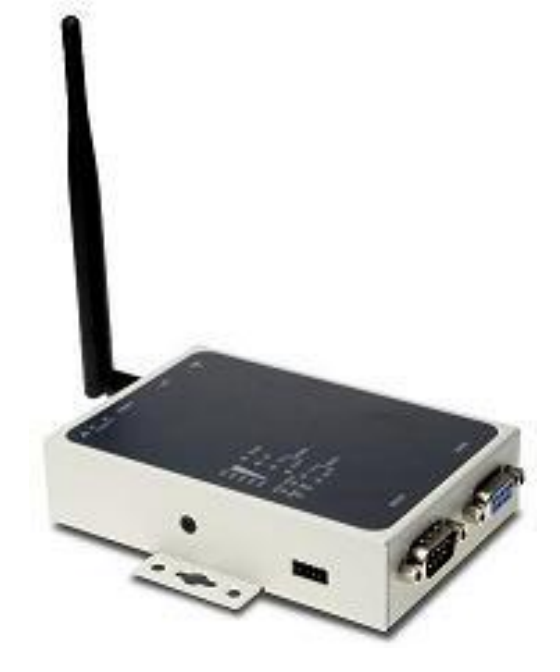

Notice:

- 1. Delta Networks Inc. reserves the right to change specifications detailed in this document at any time without notice, and assumes no responsibility for any errors within this document.
- 2. This document contains proprietary technical information in which is the property of the Delta Networks Inc. and shall not be disclosed to others in whole or in part, reproduced, copied, or used as the basis for design, manufacturing, or sale of apparatus without written permission of Delta Networks Inc.

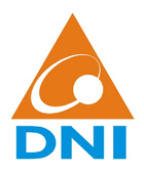

# **Table of Contents**

| 1.  | Introduction                           | 1  |
|-----|----------------------------------------|----|
| 1.1 | .1. GENERAL DESCRIPTION                |    |
| 1.2 | .2. TARGET APPLICATIONS                |    |
| 1.3 | .3. PRODUCT INFORMATION                |    |
| 1.4 | .4. REGULATION DECLARATION             |    |
| 2.  | Platform Description                   | 3  |
| 2.1 | 2.1. HARDWARE INFORMATION              |    |
| 2.2 | 2.2. Software Information              |    |
| 3.  | Tool Chain Installation                | 7  |
| 3.1 | 8.1. Environment                       |    |
| 3.2 | 3.2. INSTALLING STLINUX ON UBUNTU      |    |
| 3.3 | 3.3. ADD TOOL CHAIN PATH               |    |
| 4.  | Getting Started                        | 9  |
| 4.1 | 1.1. CONNECT TO PC                     |    |
| 4.2 | 1.2. SIM Card and SD Card Installation |    |
| 4.3 | A.3. LOGIN DATA COLLECTOR              |    |
| 5.  | The First Program                      | 14 |
| 5.1 | 5.1. Compile helloworld.c              |    |
| 5.2 | 5.2. Send Files to Data Collector      |    |
| 5.3 | 5.3. EXECUTE PROGRAM AT DATA COLLECTOR |    |
| 6.  | Communication Settings                 | 15 |
| 6.1 | 5.1. STATIC IP ON ETH0                 |    |
| 6.2 | 5.2. DHCPD AND DHCP CLIENT             |    |
| 6.3 | 5.3. 3G                                |    |
| 6.4 | 5.4. PPPoE over eth0                   |    |
| 7.  | Daemons & Utilities                    | 20 |
| 7.1 | 7.1. RAMDISK                           |    |
| 7.2 | 7.2. NFS (NETWORK FILE SYSTEM)         |    |
| 7.3 | 7.3. TELNET & SSH SERVICE              |    |

| 7   | 7.4. | FTP & SCP                     | . 24 |
|-----|------|-------------------------------|------|
| 7   | 7.5. | HTTP                          | . 25 |
| 7   | 7.6. | NTP & RTC                     | . 27 |
| 7   | 7.7. | SSL                           | . 28 |
| 7   | 7.8. | SENDMAIL VIA SMTP             | . 29 |
| 8.  | I/O  | Control                       | .30  |
| 8   | 8.1. | DATA COLLECTOR ID             | . 30 |
| 8   | 3.2. | System Ready LED              | . 30 |
| 8   | 3.3. | Buzzer                        | . 30 |
| 8   | 3.4. | RESET BUTTON                  | . 30 |
| 8   | 8.5. | RS-232 & RS-485               | . 30 |
| 8   | 8.6. | SD CARD                       | . 31 |
| 8   | 3.7. | COMBINE WDT INTO YOUR PROGRAM | . 31 |
| 9.  | Linu | ux Kernel Upgrade & Backup    | .33  |
| 10. | Refe | erence                        | .35  |

| Version | Date       | Author      | Description                                                                                                    |
|---------|------------|-------------|----------------------------------------------------------------------------------------------------|
| 1.0     | 2012/5/9   | DNI SG Team | • Initial Release.                                                                                                    |
| 1.1     | 2012/5/23  | DNI SG Team | • Add Linux Kernel Upgrade & Backup section.                                                                                              |
| 1.2     | 2012/6/4   | DNI SG Team | <ul> <li>Add &amp; modify sections below</li> <li>Communication Settings</li> <li>Daemons &amp; Utilities</li> <li>I/O Control</li> </ul> |
| 1.3     | 2012/10/12 | DNI SG Team | Modify some configurations.                                                                                                    |
| 1.4     | 2013/11/29 | DNI SG Team | • Add SIM & SD card installation.                                                                                                    |
| 1.5     | 2014/4/29  | DNI SG Team | • Add ZigBee feature for SGDC-D23.                                                                                                    |
| 1.6     | 2014/11/4  | DNI SG Team | • Add SGDC-D24.                                                                                                    |
| 1.7     | 2016/9/2   | Jacky Lai   | <ul> <li>Update to standard format</li> <li>Remove 2G(GPRS) for certification</li> </ul>                                                  |
| 1.8     | 2017/1/5   | Jacky Lai   | • Added FCC description in 1.4                                                                                                    |
| 1.9     | 2017/1/19  | Jacky Lai   | • Added RF Exposure, 2.1091description in 1.4                                                                                             |

# **Revision History**

## 1. Introduction

#### 1.1. General Description

DNI data collector SGDC-D22 is a 3G version ARM9 based embedded system with 3G for WAN communication and Ethernet port, RS-232 and RS-422/485 interfaces for LAN communication as well to collect data from devices via LAN communication and forward to data center via WAN communication. The communication capability can fulfill the requirements in smart metering and distributed energy monitoring applications as well as the sensor network and internet of things applications.

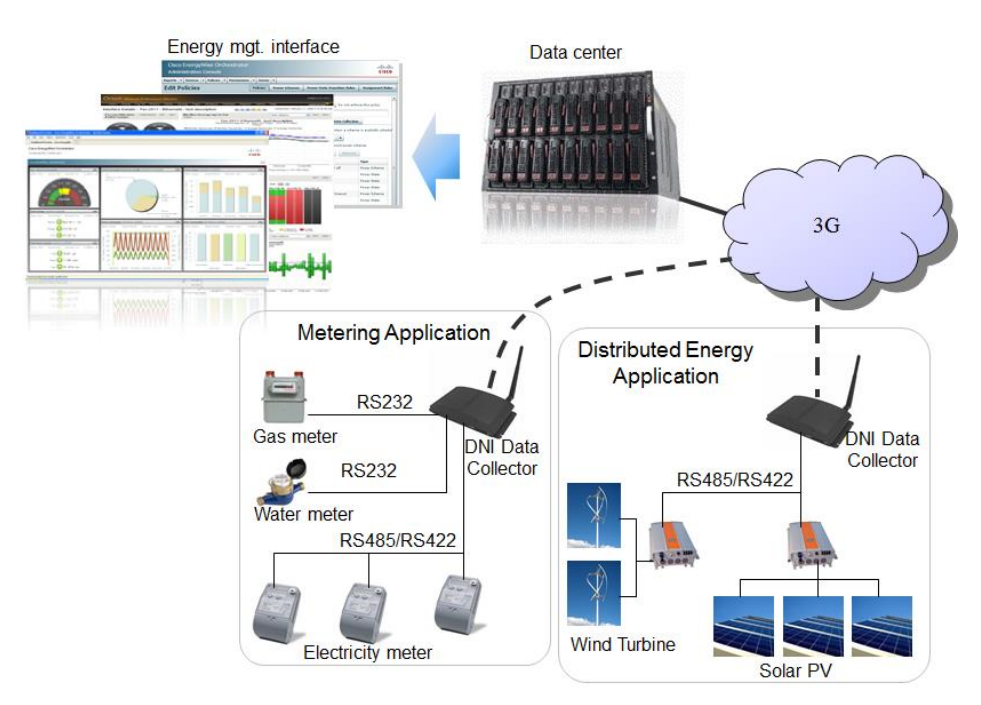

Figure 1, DNI data collector applications.

#### **1.2.** Target Applications

DNI data collector is an embedded system designed for smart grid applications as well as the IoT related applications.

#### **1.3.** Product Information

| Model Name | Description                                 |
|------------|---------------------------------------------|
| SGDC-D22   | Data collector with 3G communication board. |

#### 1.4. Regulation declaration

The changes or modifications not expressly approved by the party responsible for compliance could void the user's authority to operate the equipment. To comply with the FCC RF exposure compliance requirements, this device and its antenna must not be co-located or operating to conjunction with any other antenna or transmitter.

Note: This equipment has been tested and found to comply with the limits for a Class B Digital Device, pursuant to part 15 of the FCC Rules. These limits are designed to provide reasonable protection against harmful interference in a residential installation. This equipment generates, uses and can radiate radio frequency energy and, if not installed and used in accordance with the instruction, may cause harmful interference to radio communication. However, there is no grantee that interference will not occur in a particular installation. If this equipment dose cause harmful interference to radio or television reception, which can be determined by turning the equipment off and on, the user is encouraged to try to correct the interference by one or more of the following measures:

--Reorient or relocate the receiving antenna.

--Increase the separation between the equipment and receiver.

--Connect the equipment into an outlet on a circuit different from that to which the receiver is connected.

--Consult the dealer or an experienced radio/TV technician for help.

This device should have at least 20 cm separation distance to persons.

# 2. Platform Description

#### 2.1. Hardware Information

DNI data collector incorporates the following hardware components as shown in Figure 2.

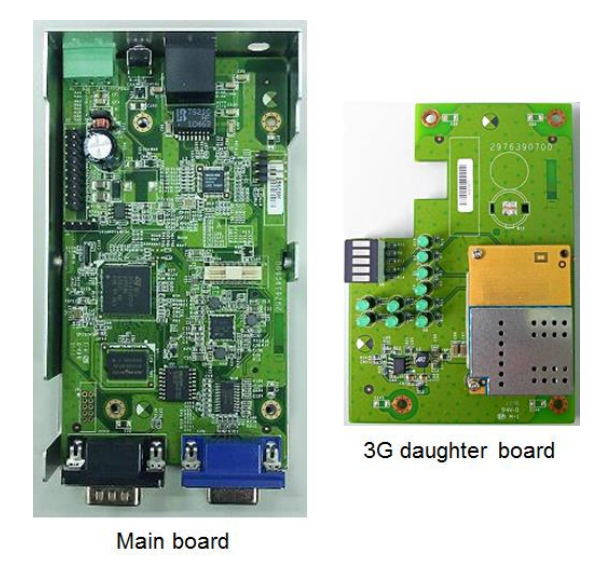

Figure 2, DNI data collector hardware components.

| Feature                | Description                                                                                                    |
|------------------------|----------------------------------------------------------------------------------------------------|
| Main Board             | With CPU, memory and major interfaces of data collector.                                                                                                    |
| 3G Daughter Board      | With 3G module and LED indicators.                                                                                                    |
| CPU                    | ST SPEAr 320S                                                                                                    |
| Flash                  | 32MB (16MB × 2)                                                                                                    |
| DDR-II                 | 64MB                                                                                                    |
| 3G Module <sup>1</sup> | <ul> <li>3G: (model name: SGDC-D22)</li> <li>Five band: UMTS/HSPA+ 1900MHz</li> <li>HSPA 3GPP Release 6, 7</li> <li>UMTS 3GPP release 4</li> <li>Output power: <ul> <li>Class 3 (+24dBm +1/-3dB) for UMTS 1900,WCDMA FDD BdII</li> </ul> </li> </ul> |

| Interface     | Description                                                                                                 | Note                                                                                                    |
|---------------|----------------------------------------------------------------------------------------------------|----------------------------------------------------------------------------------------------------|
| Power         | A 3-pin terminal block to connect 12-48VDC V+, V– and GND.                                                  | V+<br>CND                                                                                                    |
| Reset Button  | Hardware reset button. Support back to factory default setting function.                                    |                                                                                                    |
| Ethernet Port | RJ45 port for Ethernet connection.                                                                          |                                                                                                    |
| Antenna       | External antenna with SMA connector.                                                                        |                                                                                                    |
| Console Port  | Local port for direct connecting to concentrator<br>(RJ45 connector).                                       | Image: state state stat |
| Wall Mount    | 2 L shape parts for wall mount installation.                                                                |                                                                                                    |
| RS-232        | Male DB9 connector for RS-232 connection.                                                                   | PIN 2: RXD<br>PIN 3: TXD<br>PIN 5: GND                                                                                                    |
| RS-422/485    | Female DB9 connector for RS-422/485<br>connection. Support switching RS-485 or<br>RS-422 modes by software. | Please find the pin define in separate table.                                                                                                    |
| GPIO          | 2x5-pin digital I/O for applications.                                                                       | PIN 1: GND         PIN 2: GND         PIN 3: DI3         PIN 4: DO3         PIN 5: DI2         PIN 6: DO2         PIN 7: DI1         PIN 8: DO1         PIN 9: DI0         PIN 10: DO0                                                                                                    |

The interfaces of data collector are illustrated as following table.

#### Doc #: 1ANSU-160004

| Interface                                | Description | Note                |
|------------------------------------------|-------------|---------------------|
| SIM Card &<br>SD Card Slots <sup>1</sup> |             | SIM card<br>SD card |

### RS-485 pin define:

| Serial Port        | Device Name | Software<br>Switch Command | Hardware<br>PIN Definition                                         |
|--------------------|-------------|----------------------------|--------------------------------------------------------------------|
| RS-485<br>(2-wire) | /dev/ttyM1  | setport 1                  | PIN 1: GND<br>PIN 2: DATA(A)–<br>PIN 3: DATA(B)+                   |
| RS-422<br>(4-wire) | /dev/ttyM1  | setport 0                  | PIN 1: GND<br>PIN 2: RX–<br>PIN 3: RX+<br>PIN 4: TX+<br>PIN 5: TX– |

### LED display:

| Feature                            | Description                                                                                                    | Note                                 |
|------------------------------------|----------------------------------------------------------------------------------------------------|--------------------------------------|
| Power                              | Power indicator                                                                                                    | Turn on when power on.               |
| Ready                              | Get the system ready information and turn on the<br>ready LED when data collector connect to data<br>center and get response from communication<br>server. | Turn on when connect to data center. |
| RS-232                             | $TxD \times 1$ , $RxD \times 1$                                                                                                    | Blink when communication.            |
| RS-485                             | $TxD \times 1$ , $RxD \times 1$                                                                                                    | Blink when communication.            |
| 3G                                 | 3G connection indicator.                                                                                                    | Turn on when 3G connected.           |
| 3G<br>Signal Strength <sup>1</sup> | 5 levels for ZigBee signal strength indicators.                                                                                                    |                                      |
| LAN10 / LAN100                     | 2 for 10/100Mbps speed indicators                                                                                                    | Blink when communication.            |

### 2.2. Software Information

| Software Package | STLinux 2.3 or above         |
|------------------|------------------------------|
| Operation System | Linux kernel 2.6.37 or above |

| Utilities        | Busybox 1.19.3                     |
|------------------|------------------------------------|
| File System type | Jffs2                              |
| Toolchain        | Gcc v4.2.4, Glibc v2.6.1, GDB v6.3 |

### **3.** Tool Chain Installation

#### 3.1. Environment

- Host OS: Ubuntu 10.04
- STLinux image file: STLinux-2.3-spear-20091209.iso http://ftp.stlinux.com/pub/stlinux/2.3/iso/

#### 3.2. Installing STLinux on Ubuntu

Please refer to the installation guide at <u>http://www.stlinux.com/faq?q=node/361</u>.

Installation steps:

• Make /bin/sh bash

~\$ sudo dpkg-reconfigure dash

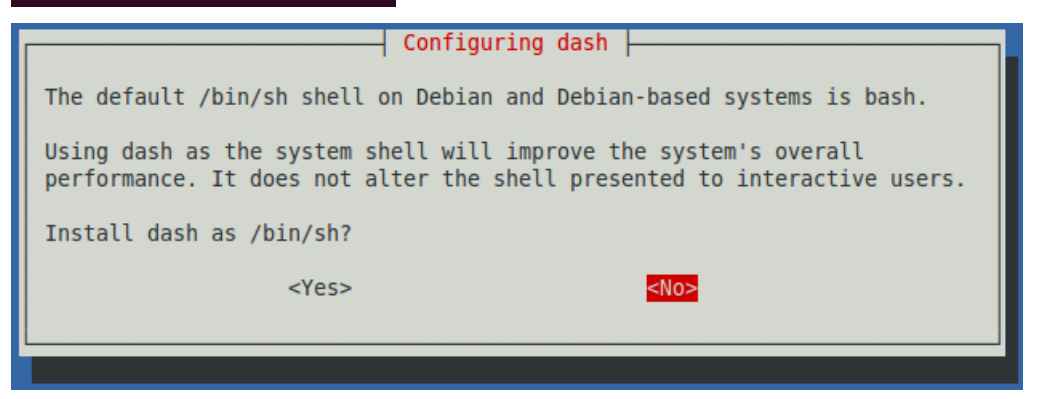

• Installing RPM on Ubuntu

~\$ sudo apt-get install rpm

~\$ sudo apt-get install python-urlgrabber python-rpm python-sqlitecachec

• Populating the RPM databases with "Provides"

Download "STLinux\_deps" rpm file at

http://www.stlinux.com/sites/default/files/stlinux23-host-STLinux\_deps-0.1-5.i386.rpm then install it.

~\$ sudo rpm -ivh --force-debian stlinux23-host-STLinux\_deps-0.1-5.i386.rpm

Install STLinux

Mount image file "STLinux-2.3-spear-20091209.iso" then install it.

/media/STLinux-2.3-spear\$ sudo ./install --debian all-arm-spear

After installation completed, STLinux package would be place at /opt/STM/STLinux-2.3/.

#### 3.3. Add Tool Chain Path

• Add tool chain path at ~/.bashrc then re-login.

PATH="\$PATH:/opt/STM/STLinux-2.3/devkit/arm/bin"

• Test tool chain

| jsho@jsho-laptop:~\$ arm-linux-gcc -v                                                                                                    |
|----------------------------------------------------------------------------------------------------|
| Using built-in specs.                                                                                                    |
| Target: arm-926ejs-linux-gnueabi                                                                                                    |
| Configured with:/configuretarget=arm-926ejs-linux-gnueabiprefix=/opt/ST                                                                          |
| M/STLinux-2.3/devkit/armexec-prefix=/opt/STM/STLinux-2.3/devkit/armbindir=                                                                       |
| /opt/STM/STLinux-2.3/devkit/arm/binsbindir=/opt/STM/STLinux-2.3/devkit/arm/sb                                                                    |
| insysconfdir=/opt/STM/STLinux-2.3/devkit/arm/etcdatadir=/opt/STM/STLinux-2                                                                       |
| .3/devkit/arm/shareincludedir=/opt/STM/STLinux-2.3/devkit/arm/includelibdi                                                                       |
| r=/opt/STM/STLinux-2.3/devkit/arm/liblibexecdir=/opt/STM/STLinux-2.3/devkit/a                                                                    |
| rm/libexeclocalstatedir=/opt/STM/STLinux-2.3/devkit/arm/varsharedstatedir=                                                                       |
| /opt/STM/STLinux-2.3/devkit/arm/sharemandir=/opt/STM/STLinux-2.3/devkit/arm/m                                                                    |
| aninfodir=/opt/STM/STLinux-2.3/devkit/arm/infoenable-checking=assertpro                                                                          |
| gram-prefix=arm-linuxwith-local-prefix=/opt/STM/STLinux-2.3/devkit/armwit                                                                        |
| h-sysroot=/opt/STM/STLinux-2.3/devkit/arm/targetenable-languages=c,c++enab                                                                       |
| <pre>le-threads=posixdisable-multilibenable-nlsenable-c99enable-long-longwith-system-zlibenable-shareddisable-libgompenable-symvers=gnuwit</pre> |
| h-gxx-include-dir=\${prefix}/target/usr/include/c++/4.2.4enablecxa_atexit -                                                                      |
| -with-float=softenable-cxx-flags=-msoft-floatwith-cpu=arm926ej-s                                                                                 |
| Thread model: posix                                                                                                    |
| acc version 4.2.4 (STMicroelectronics/Linux Base 4.2.4-55)                                                                                       |

## 4. Getting Started

#### 4.1. Connect to PC

DNI data collector provides two interfaces for PC to login, configure and maintenance. Users can connect to a PC through a serial console port (RS-232) or by using SSH utility over the network connection. This section will describe how to connect DNI data collector to PC through these two interfaces.

#### 4.1.1. Serial Console Port (RS-232)

When using the serial console port to connect, first, make sure the console cable is correctly connected between DNI data collector and a host PC.

Then open a serial port terminal emulator (e.g. Hyper Terminal or PuTTY) and fill the port settings as shown in the following table.

| Baud Rate    | 115200 bps |
|--------------|------------|
| Parity       | None       |
| Data Bits    | 8          |
| Stop Bit     | 1          |
| Flow Control | None       |

|                  | 115000 |   |
|------------------|--------|---|
| Bits per second: | 115200 |   |
| Data bits:       | 8      | ~ |
| Parity:          | None   | ~ |
| Stop bits:       | 1      | ~ |
| Flow control:    | None   | ~ |
|                  |        |   |

Figure 3, Hyper Terminal Com Port Properties.

| RuTTY Configuration                                                                                                    |                                                                                                    | ? 🔀                                          |
|----------------------------------------------------------------------------------------------------|----------------------------------------------------------------------------------------------------|----------------------------------------------|
| Putty Configuration Category:  Session Logging Terminal Keyboard Bel Features Window Appearance Behaviour Translation Colours Connection Data Proxy Telnet Rlogin SH Senal | Options controlling loca<br>Select a serial line<br>Serial line to connect to<br>Configure the serial line<br>Speed (baud)<br>Data bits<br>Stop bits<br>Parity<br>Elow control | COM1<br>115200<br>8<br>1<br>None V<br>None V |
| About <u>H</u> elp                                                                                                    |                                                                                                    | <u>C</u> ancel                               |

Figure 4, PuTTY Configuration for Serial Connection.

#### 4.1.2. SSH Utility (Network)

By default, DNI data collector enables the SSH service to support remote log in. The default network IP of DNI data collector is 192.168.1.100. Please also make sure that the IP used by PC is also in the 192.168.1.x subnet. The network cable can be connected directly between a PC and a DNI data collector.

| 😵 PuTTY Configuration |                                                                                                    | × |
|-----------------------|----------------------------------------------------------------------------------------------------|---|
| Category:             |                                                                                                    |   |
| Serial     Serial     | Basic options for your PuTTY session         Specify the destination you want to connect to         Host Name (or IP address)       Port         192.168.1.100       22         Connection type:       Rag         Rag       Ienet         Rag       Ienet         Save or delete a stored session         Saved Sessions         Default Settings         Load, save or egit:         Always         Never         Only on clean exit |   |
| About                 | <u>O</u> pen <u>C</u> ancel                                                                                                    |   |

Figure 5, PuTTY Configuration for SSH Connection.

#### 4.2. SIM Card and SD Card Installation

The SIM card and SD card slots are behind the left side cover gate of the SGDC-D22. Please refer to the following picture and instructions to install SIM card and SD card.

- 1. Open the cover gate by rotating the screw in anti-clockwise way.
- 2. Insert the SIM card and SD card into the slot in correct direction. (The unfilled corner is on the right side.)
- 3. Close the cover gate by rotating the screw in clockwise direction, and be sure the gate is closed when the device is power-on.

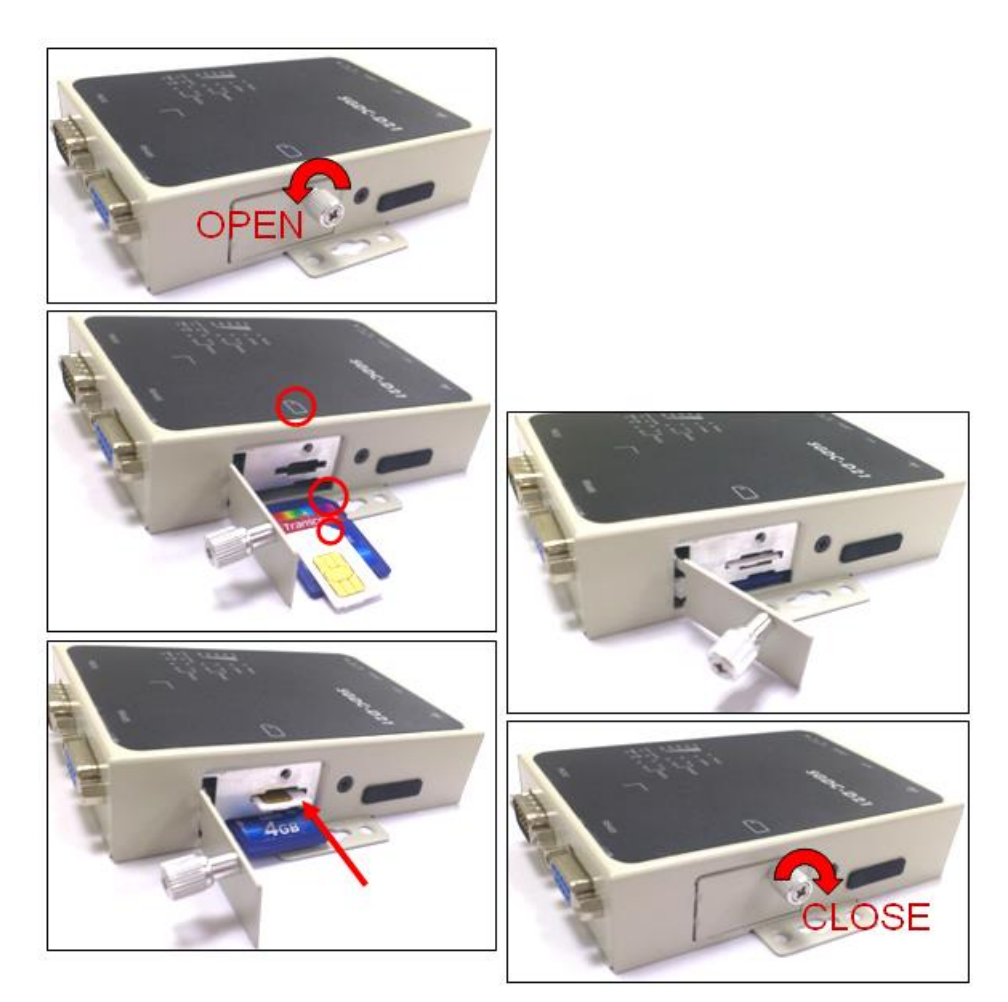

Figure 6, SIM card and SD card installation

#### 4.3. Login Data Collector

Once the connection (either serial or SSH) is established, a prompt for login will be shown in the window. The default account for log in is root. The default password for root is 'dnidni'. First time to log in through SSH, some terminal emulator may show alerts that the host key is unknown, please accept it and continue the log in procedure.

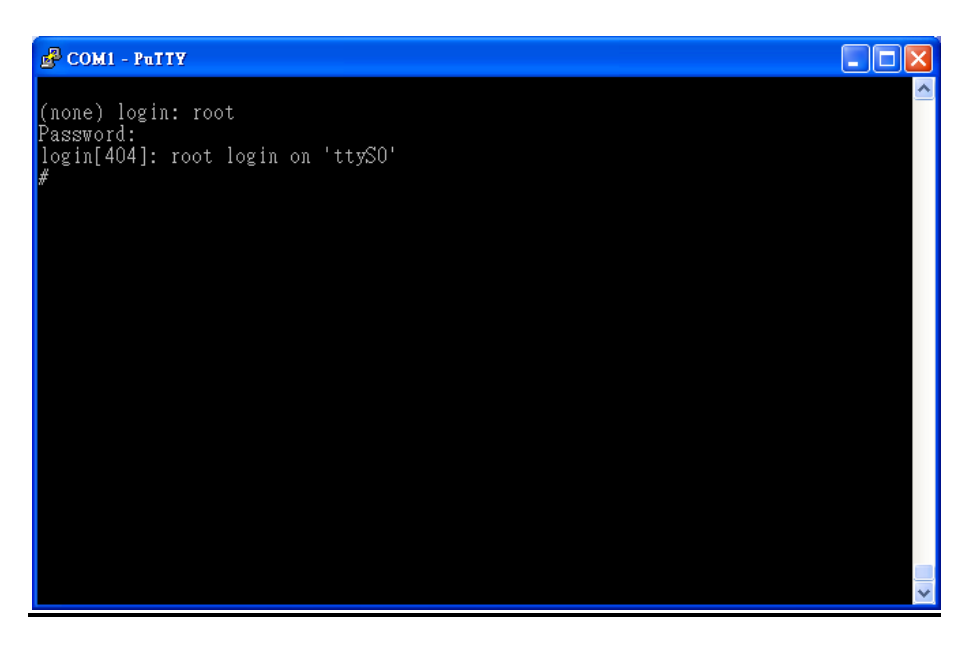

Figure 7, Data collector Log In Example Output (Serial).

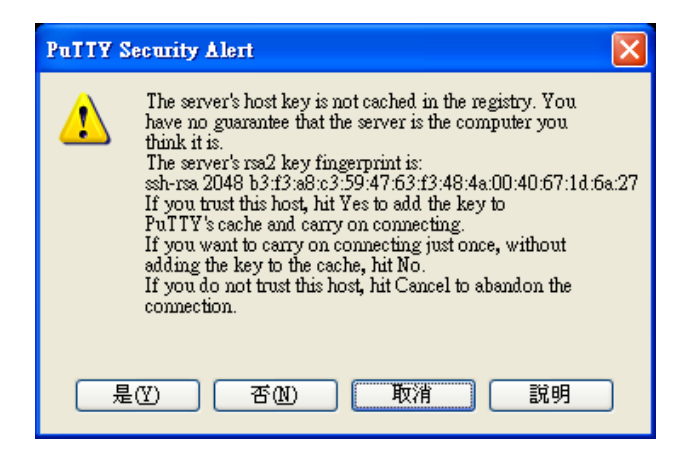

Figure 8, Putty Security Alert.

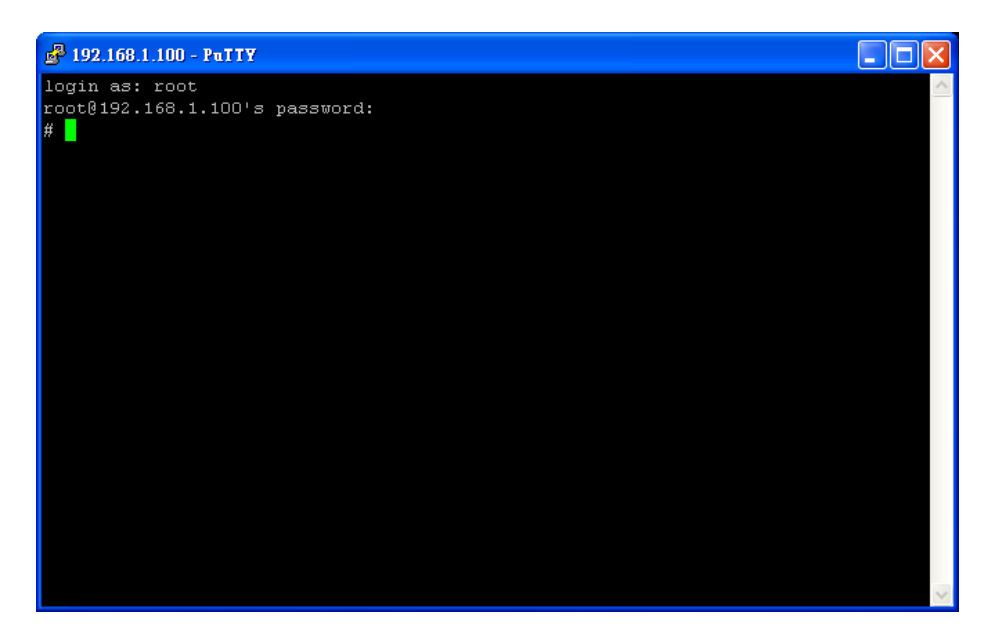

Figure 9, Data collector Log In Example Output (SSH).

# 5. The First Program

#### 5.1. Compile helloworld.c

Use cross compiler at host to compile the program for data collector.

Use "file" command to check the program after compiling.

# arm-linux-gcc helloworld.c -o helloworld

# file helloworld

Result:

```
jsho@jsho-laptop:~$ arm-linux-gcc helloworld.c -o helloworld
jsho@jsho-laptop:~$ file helloworld
helloworld: ELF 32-bit LSB executable, ARM, version 1 (SYSV), dynamically linked
(uses shared libs), for GNU/Linux 2.6.16, not stripped
```

#### 5.2. Send Files to Data Collector

Use "scp" command at host to send the file to data collector.

# scp helloworld root@192.168.1.10:/var

Result:

| <pre>jsho@jsho-laptop:~\$ scp helloworld root@192 168 1 10's password:</pre> | root@192.168.1.10:/var |         |       |
|------------------------------------------------------------------------------|------------------------|---------|-------|
| helloworld                                                                   | 100% 6547              | 6.4KB/s | 00:00 |

#### 5.3. Execute Program at Data Collector

Execute the program at the data collector.

Result:

# cd /var # chmod +x helloworld # ./helloworld Hello world

### 6. Communication Settings

#### 6.1. Static IP on eth0

To set the static IP for DCU in eth0, please edit /etc/network/interfaces

# vi /etc/network/interfaces

auto eth0 iface eth0 inet static address 192.168.1.100 network 192.168.1.0 netmask 255.255.255.0 broadcast 192.168.1.255 gateway 192.168.1.254

And you can apply this configuration by executing the following command:

# set-static-ip

#### **6.2.** DHCPD and DHCP Client

DCU can act as a DHCP server to assign IP to the client in the same network.

Enable DHCPD:

# udhcpd

Edit the /etc/udhcpd.conf if needed.

# vi /etc/udhcpd.conf

start 192.168.1.20 end 192.168.1.99 interface eth0

opt router 192.168.1.254 option subnet 255.255.255.0 option lease 600 # 10min opt dns 168.95.1.1 168.95.192.1

#static\_lease 00:13:96:03:a7:ed 192.168.1.30 #static\_lease 00:13:96:03:a5:f0 192.168.1.31

DCU also can act as a DHCP client to get IP configuration from DHCP server.

#### # dhcpip

To act as dhcp server or client on booting, it can be configured in /etc/rc.local.

#### 6.3. 3G

Before using 3G communication, please insert a SIM card into the slot on the 3G module. The position of the SIM slot and the direction of SIM card please refer to the section 4.2.

DNI data collector uses pppd to handle the 3G connection. 3G service providers have their own setting such as APN and dial number. Please contact the provider to get the correct values. The APN value is defined in /etc/ppp/ppp-on-dialer. And the dial number is in /usr/sbin/3g-connect.

| B COM1 - PuTTY               |                                    |                            | × |
|------------------------------|------------------------------------|----------------------------|---|
| #!/bin/sh                    |                                    |                            | ^ |
| #<br># Thia is nort 2 of the | non on gerint. It will perform     | the compaction             |   |
| # protocol for the desi      | red connection.                    | the connection             |   |
| #                            |                                    |                            |   |
| exec /usr/sbin/chat -v       |                                    |                            |   |
| SAY                          | "BEGIN\n"                          | <u>}</u>                   |   |
| TIMEOUT                      | 22                                 | <u>}</u>                   |   |
| ECHO                         |                                    |                            |   |
| ABURI                        |                                    |                            |   |
|                              |                                    |                            |   |
|                              |                                    |                            |   |
|                              | INVO CARRIERII<br>INVO DIALTONELEI |                            |   |
|                              | '\nDINGING\r\n\r\nDINGING\r'       |                            |   |
| SAV                          | "Press CTRL_C to close the com     | ,<br>ection at any stage!" |   |
| SAV                          | "Indefining PDP context \n"        | V at any stage:            |   |
|                              | "\d"                               | ί.                         |   |
|                              | "ÅTZ"                              | Ń                          |   |
| OK                           | "ATE1"                             | Ń                          |   |
| ŌK                           | 'AT+CGDCONT=1."IP"."internet"      |                            |   |
| TIMEOUT                      | 22                                 | \                          |   |
| OK                           | ATD\$TELEPHONE                     |                            |   |
| - /etc/ppp/ppp-on-diale      | r 1/29 3%                          |                            | ~ |

Figure 10, Change APN.

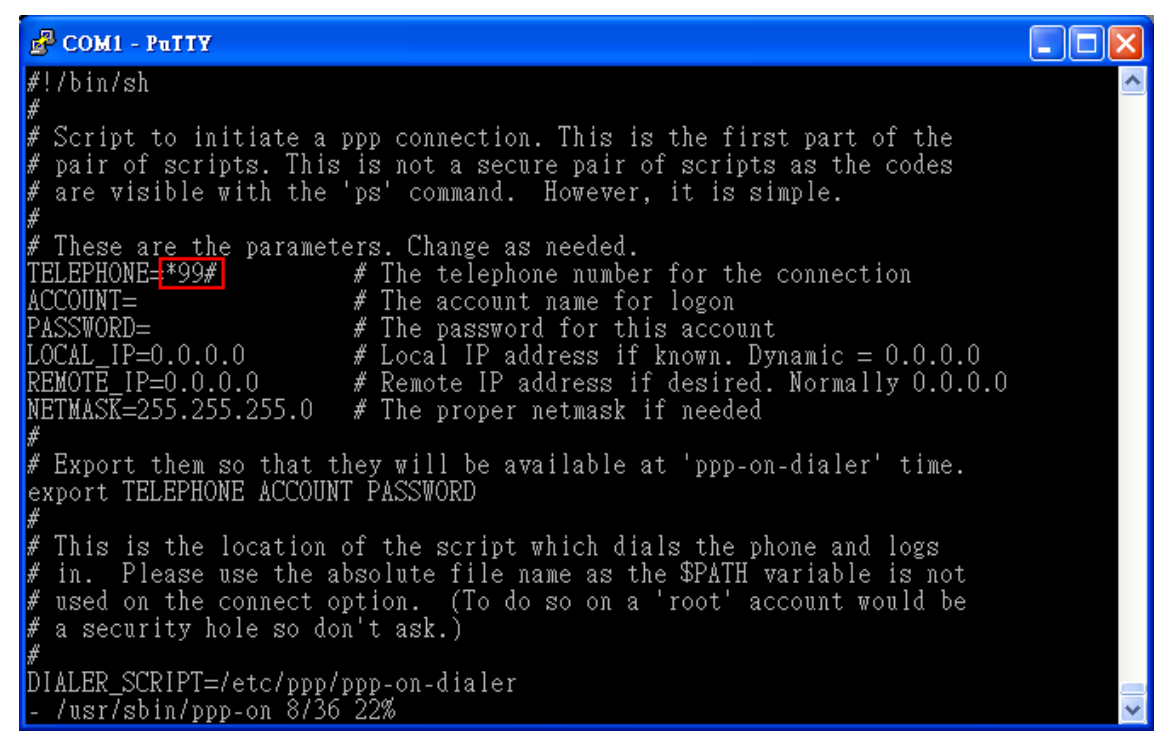

Figure 11, Change Dial Number.

After confirm the APN and the dial number, use the following command to connect a 3G service.

#### # 3g-connect

You also can get RSSI value and reflash the signal strength led status by using the following command.

#### # get-rssi-ber

To get imsi code, use the command below.

# getimsi

Use the command below to disconnect the 3G service.

# 3g-disconnect

#### 6.4. **PPPoE** over eth0

To access Internet via the service form your ISP, e.g. ADSL, you can use PPPoE to connect to your ISP. Before using PPPoE, you need to request your ISP to setup an ADSL modem in your house and get some information, e.g. username and password, which is needed on setting your connection.

When ADSL modem is ready to use, please use Ethernet cable to connect DCU and ADSL modem and execute the following command to connect to your ISP.

First, you need to setup the parameters for the PPPoE connection.

#### # pppoe-setup

Please answer the following questions:

- >>> Enter your PPPoE user name: *your\_username*
- >>> Enter the Ethernet interface connected to the DSL modem: (default eth0): *eth0*
- >>> Enter the demand value (default no): *no*
- >>> Enter the DNS information here: server (Please enter a specific DNS server IP when ISP has provided it to you.)
- >>> Please enter your PPPoE password: your\_password
- >>> Choose a type of firewall (0-2):  $\boldsymbol{\theta}$
- >>> Accept these settings and adjust configuration files (y/n)? y

After setting up parameters, use the following command to conect to the remote server:

#### # pppoe-start

When the connection is built up, there will be a message "... Connected! " on the console.

| 🚰 COM7 - PuTTY                                            | _ 🗆 🗙   |
|-----------------------------------------------------------|---------|
| login[518]: root login on 'ttyAMAO'                       | ▲       |
| # pppoe                                                   |         |
| pppoe pppoe-init pppoe-server pppoe-sniff pppoe           | -status |
| pppoe-connect pppoe-relay pppoe-setup pppoe-start pppoe   | -stop   |
| # pppoe-start                                             |         |
| Connected!                                                |         |
| # ping www.google.com                                     |         |
| PING www.google.com (72.14.203.106): 56 data bytes        |         |
| 64 bytes from 72.14.203.106: seq=0 ttl=56 time=27.237 ms  |         |
| 64 bytes from 72.14.203.106: seq=1 ttl=56 time=30.272 ms  |         |
| 64 bytes from 72.14.203.106: seq=2 ttl=55 time=30.282 ms  |         |
| 64 bytes from 72.14.203.106: seq=3 ttl=56 time=29.434 ms  |         |
| 64 bytes from 72.14.203.106: seq=4 ttl=55 time=40.278 ms  |         |
| 64 bytes from 72.14.203.106: seq=5 ttl=56 time=30.283 ms  |         |
| 64 bytes from 72.14.203.106: seq=6 ttl=55 time=30.283 ms  |         |
| 64 bytes from 72.14.203.106: seq=7 ttl=56 time=40.278 ms  |         |
|                                                           |         |
| www.google.com ping statistics                            |         |
| 8 packets transmitted, 8 packets received, 0% packet loss |         |
| round-trip min/avg/max = 27.237/32.293/40.278 ms          |         |
| # pppoe-stop                                              |         |
| Killing pppd (549)                                        |         |
| Killing pppoe-connect (534)                               |         |
| #                                                         | ▼       |

Figure 12, Connect and disconnect with PPPoE.

When you want to disconnect, use the following command to disconnect the PPPoE connection.

# pppoe-stop

# 7. Daemons & Utilities

#### 7.1. Ramdisk

To mount a virtual disk on the memory, you can execute the following command to create a ramdisk.

Create a directory for ramdisk:

# mkdir –p /var/ramdisk

Allocate a specific memory size and mount it to the ramdisk:

# mount -t tmpfs none /var/ramdisk -o size=16M

Finally, you can use df command to check the information of the ramdisk you created.

#### # df

| B COMI D    | * * 17               |             |           |      |              |   |
|-------------|----------------------|-------------|-----------|------|--------------|---|
| B COMI - Pu | 117                  |             |           |      |              |   |
| # mkdir −p  | /var/ramdisk         |             |           |      |              | ^ |
| # mount -t  | tmpfs none /var/ramo | lisk -o siz | ze=16M    |      |              |   |
| # df        |                      |             |           |      |              |   |
| Filesystem  | 1K-blocks            | Used        | Available | Use% | Mounted on   |   |
| /dev/root   | 14144                | 7220        | 6924      | 51%  |              |   |
| dev         | 29880                | 0           | 29880     | 0%   | /dev         |   |
| tmpfs       | 29880                | 0           | 29880     | 0%   | /mnt         |   |
| tmpfs       | 29880                | 4           | 29876     | 0%   | /tmp         |   |
| tmpfs       | 29880                | 12          | 29868     | 0%   | /var         |   |
| none        | 16384                | 0           | 16384     | 0%   | /var/ramdisk |   |
| #           |                      |             |           |      |              |   |
|             |                      |             |           |      |              |   |
|             |                      |             |           |      |              |   |
|             |                      |             |           |      |              |   |
|             |                      |             |           |      |              |   |
|             |                      |             |           |      |              |   |
|             |                      |             |           |      |              |   |
|             |                      |             |           |      |              |   |
|             |                      |             |           |      |              |   |
|             |                      |             |           |      |              | = |
|             |                      |             |           |      |              | - |
|             |                      |             |           |      |              |   |
|             |                      |             |           |      |              |   |
|             |                      |             |           |      |              | ~ |

#### Figure 13, Mount a ramdisk with 16MB size.

If you want to umount the ramdisk, use the command below:

# umount /var/ramdisk

#### 7.2. NFS (Network File System)

Before using NFS, a NFS server is needed. To create a NFS server on your PC, please refer to: Linux: <u>http://tldp.org/HOWTO/NFS-HOWTO/server.html</u> Windows: <u>http://sourceforge.net/projects/freenfs/</u>

When your NFS server is ready, please execute the following commands to connect to your NFS server.

Create a directory for NFS:

# mkdir -p /mnt/nfs

Mount NFS server directory to your local directory: # mount -t nfs -o nolock server\_IP:/directory /mnt/nfs

Finally, you can use df command to check the information of NFS directory you mounted.

# df

| A cours a ser    |                |             |             |       |              |   |
|------------------|----------------|-------------|-------------|-------|--------------|---|
| B COMI - Pully   |                |             |             |       |              |   |
| # mkdir -p /mnt/ | nfs            |             |             |       |              | ^ |
| # mount -t nfs - | o nolock 192.1 | 58.1.1:\nfs | s_test /mnt | :/nfs |              |   |
| # df             |                |             |             |       |              |   |
| Filesystem       | 1K-blocks      | Used        | Available   | Use%  | Mounted on   |   |
| /dev/root        | 14144          | 7220        | 6924        | 51%   |              |   |
| dev              | 29880          | 0           | 29880       | 0%    | /dev         |   |
| tmpfs            | 29880          | 0           | 29880       | 0%    | /mnt         |   |
| tmpfs            | 29880          | 4           | 29876       | 0%    | /tmp         |   |
| tmpfs            | 29880          | 12          | 29868       | 0%    | /var         |   |
| none             | 16384          | 0           | 16384       | 0%    | /var/ramdisk |   |
| 192.168.1.1:nfs  | test 7815168   | 6854816     | 960352      | 88%   | /mnt/nfs     |   |
| # ls /mnt/nfs/   |                |             |             |       |              |   |
| file1_in_nfs.txt | file3_in_nfs   | txt folde.  | er2_in_nfs  |       |              |   |
| file2_in_nfs.txt | folder1_in_n   | fs folde    | er3_in_nfs  |       |              |   |
| #                |                |             |             |       |              |   |
|                  |                |             |             |       |              |   |
|                  |                |             |             |       |              |   |
|                  |                |             |             |       |              |   |
|                  |                |             |             |       |              |   |
|                  |                |             |             |       |              |   |
|                  |                |             |             |       |              | _ |
|                  |                |             |             |       |              | = |
|                  |                |             |             |       |              |   |
|                  |                |             |             |       |              | ~ |

Figure 14, Mount a remote directory to the local one via NFS.

If you want to disconnect and umount from the NFS server, use the command below:

# umount /mnt/nfs

#### 7.3. Telnet & SSH Service

Telnet and SSH can be used to remote login to the DCU. SSH uses encryption transportation, and the transportation on Telnet is only by ACSII code.

You can turn on those services on the /etc/inetd.conf to make them as auto-run daemon after booting.

#### # vi /etc/inetd.conf

ftp stream tcp nowait root /usr/local/sbin/pure-ftpd pure-ftpd -H & *telnet stream tcp nowait root /usr/sbin/telnetd telnetd -i ssh stream tcp nowait root /usr/bin/dropbear dropbear -i* #www stream tcp nowait root /usr/sbin/httpd httpd -i -h /home/htdocs

The default port of telnet service will be port 23.

The default port of SSH service will be port 22.

You can use PuTTY or other terminal programs to login DCU via those protocols.

| 😵 PuTTY Configuration                                                                                                    |                                                                                                    |
|----------------------------------------------------------------------------------------------------|----------------------------------------------------------------------------------------------------|
| Category:                                                                                                    |                                                                                                    |
| <ul> <li>Session         <ul> <li>Logging</li> <li>Terminal</li> <li>Keyboard</li> <li>Bell</li> <li>Features</li> </ul> </li> <li>Window         <ul> <li>Appearance</li> <li>Behaviour</li> <li>Translation</li> <li>Selection</li> <li>Colours</li> </ul> </li> <li>Connection         <ul> <li>Data</li> <li>Proxy</li> <li>Telnet</li> <li>Rlogin</li> <li>SSH</li> <li>Serial</li> </ul> </li> </ul> | Basic options for your PuTTY session         Specify the destination you want to connect to         Host Name (or IP address)       Port         192.168.1.100       23         Connection type:       Raw         Raw       Ielnet         Raw       Ielnet         Raw       Ielnet         Raw       Ielnet         Raw       Ielnet         Raw       Ielnet         Raw       Ielnet         Save or delete a stored session         Saved Sessions         Default Settings       Load         Save       Delete         Default Settings       Delete         Close window on exit:       Only on clean exit |
| About                                                                                                    | <u>Open</u>                                                                                                    |

Figure 15, Use Putty to create a telnet or SSH connection.

There will be a notification to user to update the key on your PC, when SSH protocol is used. Press "Yes" to allow this operation.

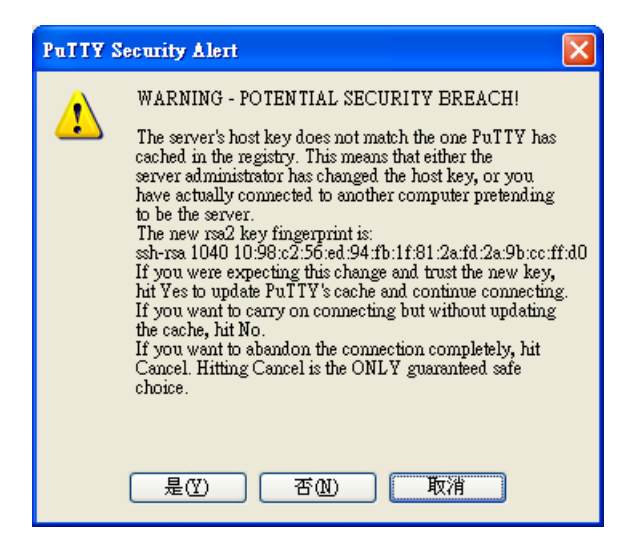

Figure 16, Notification for key updating.

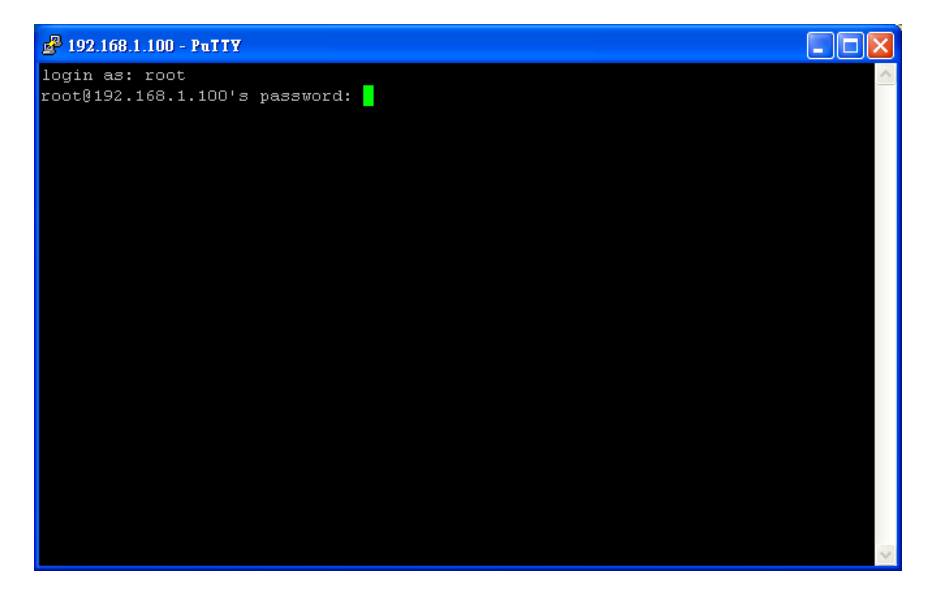

Figure 17, Login to the DCU via telnet or SSH.

Default username/password: root/dnidni

After login, you can operate the DCU remotely.

#### 7.4. FTP & SCP

FTP and SCP can be used for file transmission to the DCU. Ftp is the normal way to transmit file on the internet, and SCP is a file transmission way on the SSH protocol.

You can turn on those services on the /etc/inetd.conf to make them as auto-run daemon after booting.

#### # vi /etc/inetd.conf

*ftp stream tcp nowait root /usr/local/sbin/pure-ftpd pure-ftpd -H* & telnet stream tcp nowait root /usr/sbin/telnetd telnetd -i ssh stream tcp nowait root /usr/bin/dropbear dropbear -i #www stream tcp nowait root /usr/sbin/httpd httpd -i -h /home/htdocs

The default port of ftp service will be port 21.

#### SCP:

SCP can be used correctly when SSHd is turned on.

FTP/SCP client on PC:

FTP: http://filezilla-project.org/download.php

SCP: http://winscp.net/

FTP/SCP client on DCU

FTP:

# ftpget -- u username -- p password HOST\_IP [LOCAL\_FILE] REMOTE\_FILE

# ftpput -u username -p password HOST\_IP REMOTE\_FILE [LOCAL\_FILE]

SCP:

# scp root@HOST\_IP:/REMOTE\_FILE LOCAL\_FILE # scp LOCAL\_FILE root@HOST\_IP:/REMOTE\_FILE

#### 7.5. HTTP

DCU can act as a simple HTTP WEB server, and you can follow the command below to build up your own web server.

Create a folder for WEB server and create a homepage.

# mkdir -p /home/htdocs

# echo "<html><body><h1>It works!</h1></body></html>" >> /home/htdocs/index.html

You can turn on those services on the /etc/inetd.conf to make them as auto-run daemon after booting.

#### # vi /etc/inetd.conf

ftp stream tcp nowait root /usr/local/sbin/pure-ftpd pure-ftpd -H & telnet stream tcp nowait root /usr/sbin/telnetd telnetd -i ssh stream tcp nowait root /usr/bin/dropbear dropbear -i *www stream tcp nowait root /usr/sbin/httpd httpd -i -h /home/htdocs* 

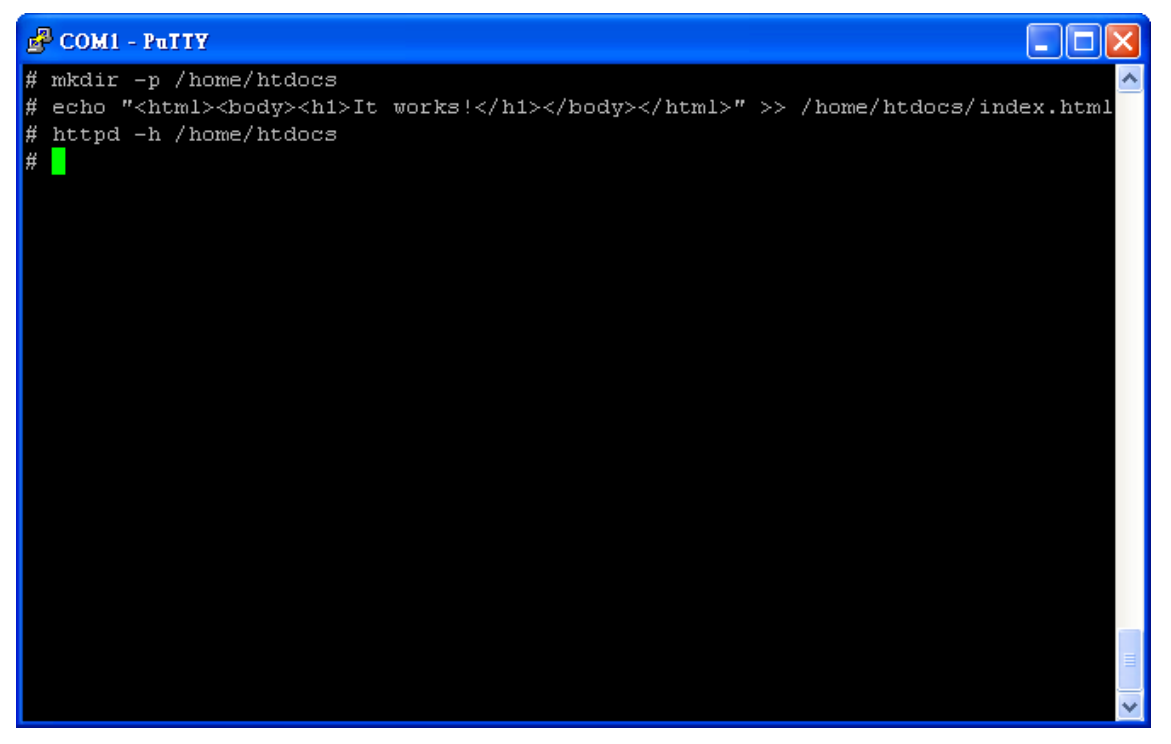

Figure 18, Create a simple web server.

You can use browser to show the page you created if the httpd is running well.

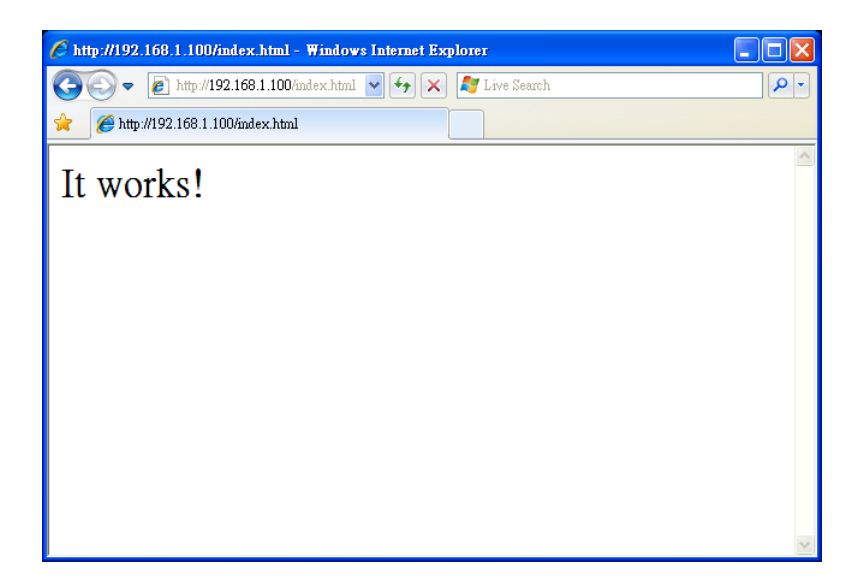

Figure 19, Web page from Http server.

#### 7.6. NTP & RTC

NTP protocol is used to synchronize the time between DCU and the time server. You need to find a NTP server and use the following command to adjust the time on DCU.

# ntpdate <ntpserver\_ip>

If there is no NTP server that DCU can reach, you can also adjust Linux system time manually.

#### # date MMDDhhmmYYYY

After adjusting Linux system time, you need to save the correct time to the HW RTC. Please execute the following command to save time to RTC.

# hwclock -w –u

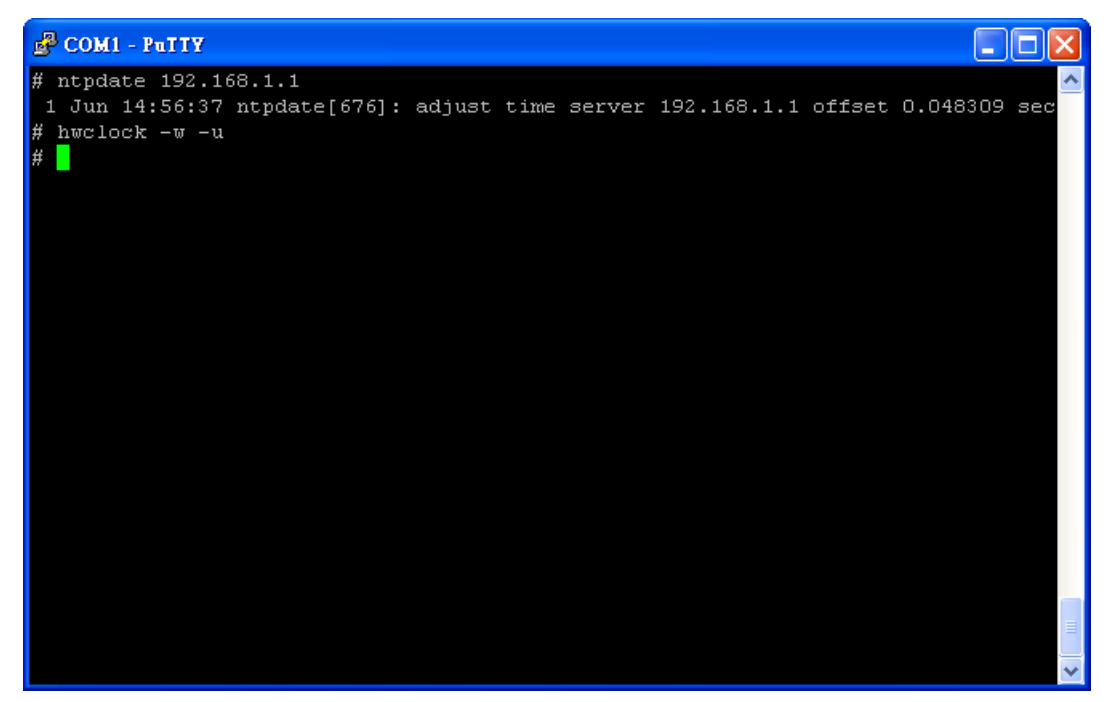

Figure 20, Time synchronization with ntp server and write back to the RTC.

#### 7.7. SSL

OpenSSL is used to encrypt and decrypt on different algorithm for different purpose.

You can use the command to check what kind of command and algorithm are supported.

# openssl –h

| 🗬 COM1 - PuTTY     |                     |                     |                  |   |
|--------------------|---------------------|---------------------|------------------|---|
|                    |                     |                     |                  | ^ |
| Standard commands  |                     |                     |                  |   |
| asn1parse          | ca                  | ciphers             | cms              |   |
| crl                | crl2pkcs7           | dgst                | dh               |   |
| dhparam            | dsa                 | dsaparam            | ec               |   |
| ecparam            | enc                 | engine              | errstr           |   |
| gendh              | gendsa              | genpkey             | genrsa           |   |
| nseq               | ocsp                | passwd              | pkcs12           |   |
| pkcs7              | pkcs8               | pkey                | pkeyparam        |   |
| pkeyutl            | prime               | rand                | req              |   |
| rsa                | rsautl              | s client            | s server         |   |
| s time             | sess id             | smime               | speed            |   |
| spkac              | ts —                | verify              | version          |   |
| x509               |                     |                     |                  |   |
|                    |                     |                     |                  |   |
| Message Digest com | mmands (see the `dq | yst' command for m  | ore details)     |   |
| md4                | md5                 | mdc2                | rmd160           |   |
| sha                | sha1                |                     |                  |   |
|                    |                     |                     |                  |   |
| Cipher commands (: | see the `enc' comma | and for more detai. | ls)              |   |
| aes-128-cbc        | aes-128-ecb         | aes-192-cbc         | aes-192-ecb      |   |
| aes-256-cbc        | aes-256-ecb         | base64              | bf               |   |
| bf-cbc             | bf-cfb              | bf-ecb              | bf-ofb           |   |
| camellia-128-cbc   | camellia-128-ecb    | camellia-192-cbc    | camellia-192-ecb |   |
| camellia-256-cbc   | camellia-256-ecb    | cast                | cast-cbc         |   |
| cast5-cbc          | cast5-cfb           | cast5-ecb           | cast5-ofb        |   |
| des                | des-cbc             | des-cfb             | des-ecb          |   |
| des-ede            | des-ede-cbc         | des-ede-cfb         | des-ede-ofb      |   |
| des-ede3           | des-ede3-cbc        | des-ede3-cfb        | des-ede3-ofb     |   |
| des-ofb            | des3                | desx                | idea             |   |
| idea-cbc           | idea-cfb            | idea-ecb            | idea-ofb         |   |
| rc2                | rc2-40-cbc          | rc2-64-cbc          | rc2-cbc          |   |
| rc2-cfb            | rc2-ecb             | rc2-ofb             | rc4              |   |
| rc4-40             | seed                | seed-cbc            | seed-cfb         |   |
| seed-ecb           | seed-ofb            |                     |                  |   |
|                    |                     |                     |                  |   |
| #                  |                     |                     |                  | × |

Figure 21, OpenSSL commands and algorithms supported.

#### 7.8. Sendmail via SMTP

Sendmail is used to send a mail via SMTP protocol, the following command is an example to send a mail from DCU to Gmail SMTP server, and Gmail SMTP server will help you to send the mail to the receiver's mail server.

Use vi to create an example mail:

# vi /var/mailtest

Subject: This is a mail test CC: xxxx@gmail.com To: yyyy@gmail.com From: zzzz@gmail.com

This is a test

After editing the test mail content, please use the following command to send it out. (Noted: make sure that the DCU

can access Internet.)

# sendmail -f zzzz@gmail.com -v -H 'openssl s\_client -connect smtp.gmail.com:465 -quiet' -auUSERNANE

-apPASSWORD < /var/mailtest

## 8. I/O Control

#### 8.1. Data Collector ID

To get DCU id, execute the following command. # getuid

#### 8.2. System Ready LED

To get turn on or turn off the ready led, execute the following command. # sysrd-led-on # sysrd-led-off

#### 8.3. Buzzer

To control the buzzer, execute the following command with the unit in millisecond. # buzzer <msec>

#### 8.4. Reset Button

The action of the reset button is programmable. The default action is:

- < 5 seconds: Reset the device.
- > 5 seconds: Recovery to the default settings.

#### 8.5. RS-232 & RS-485

RS-232 port is mapped to the Linux device /dev/ttyM0, and RS485 is /dev/ttyM1. RS-485 can support 2-wire and 4-wire mode, you need to select the correct mode before you use it. To select the RS-485 mode, execute the following command.

2-wire mode:# setport 14-wire mode:# setport 0

#### 8.6. SD Card

SD card is designed to be mounted automatically. When a SD card is inserted into the SD card slot, there will be directory on /var/sd. The mount point will be removed when the SD card is removed.

#### 8.7. Combine WDT Into Your Program

DNI data collector provides a watchdog timer which has a 32- bit down counter with a programmable timeout value. On timeout it generates an interrupt and reset signal. The WDT is intended to be used to generate a system reset if a software failure (or a system hang) occurs. The WDT driver provides a set of ioctls to the user. Through this interface user can configure, program and refresh the WDT. The device node of WDT is /dev/watchdog. The following code snippets demonstrate how to use the WDT.

To open the WDT interface:

```
char wdt_dev[] = "/dev/watchdog"
int fd;
fd = open(wdt_dev, O_RDWR);
if (fd < 0) {
    printf("Error in opening device\n");
}</pre>
```

To control the WDT and set the timeout as 45 seconds:

```
int ret = 0;
int timeleft=0;
struct watchdog_info ident;
int timeout = 45; /* in seconds */
/* to find out supported options in watchdog */
ret = ioctl(fd, WDIOC_GETSUPPORT, &ident);
/* to set time out */
ioctl(fd, WDIOC_SETTIMEOUT, &timeout);
/* to find out how much time is left before reset */
ret = ioctl(fd, WDIOC_GETTIMEOUT, &timeleft);
/* Refresh watchdog timer at every 10 secs to prevent reset */
while (1) {
    ioctl(fd, WDIOC,KEEPALIVE, 0);
    sleep(10);
}
```

The WDT interface IOCTL options:

| IOCTL Code       | Usages                                                                                                    |
|------------------|----------------------------------------------------------------------------------------------------|
| WDIOC_GETSUPPORT | The fields returned in the ident structure are:<br>identity: A string identifying the watchdog driver firmware_version: the firmware<br>version of the card if available.<br>options: A flags describing what the device supports. |
| WDIOC_KEEPALIVE  | This ioctl does exactly the same thing as a write to the watchdog device and hence refreshes the timer                                                                                                    |
| WDIOC_SETTIMEOUT | Set time out in seconds, after which reset would be generated (if WDT is not refreshed)                                                                                                    |
| WDIOC_GETTIMEOUT | Query the current timeout                                                                                                    |

# 9. Linux Kernel Upgrade & Backup

Upgrade:

Use FTP or SCP to put your kernel image into the device directory /var and execute the following command on the device to upgrade the kernel image.

# flashcp -v /var/<imagename> /dev/mtd3

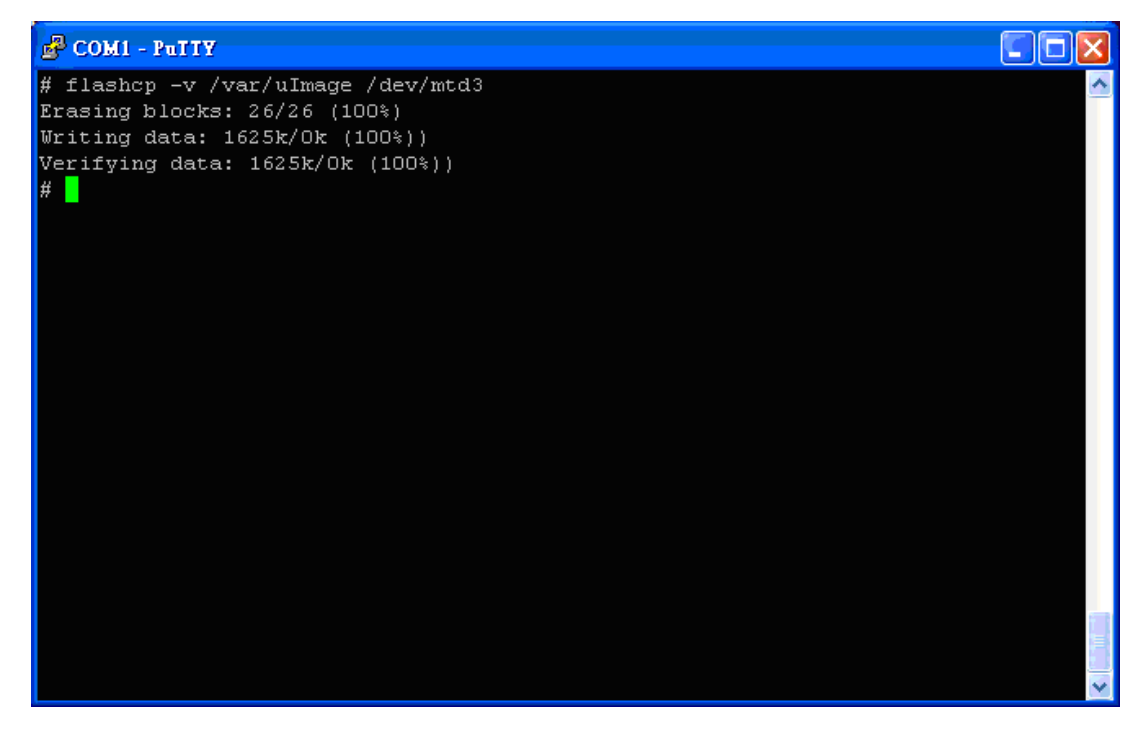

Figure 22, Upgrade Linux kernel image.

When it is done, please reboot your device to apply the kernel image you upgraded.

Backup:

Execute the following command to backup the current kernel image on the device to the /var directory.

# dd if=/dev/mtd3 of=/var/kernel.img

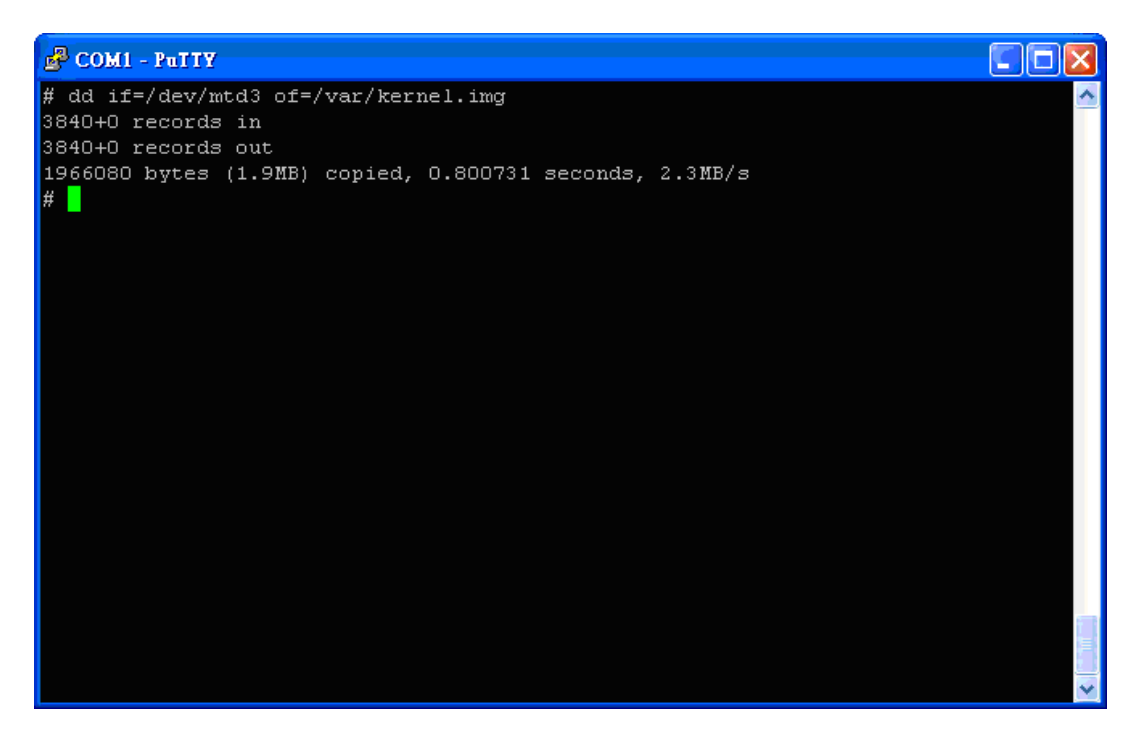

Figure 23, Backup Linux kernel image from DCU.

When it is done, you can restore the kernel.img via FTP or SCP to your remote computer.

# **10.** Reference

- ST Microelectronics: <u>http://www.st.com/internet/com/home/home.jsp</u>
- NXP: <u>http://www.nxp.com/#/homepage</u>